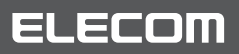

## ネットワークカメラ

NCC-ENP100WH(有線モデル) NCC-EWNP100WH(無線モデル)

## 重要管理者パスワード変更のお願い

## セキュリティ強化のため、管理者パスワードの変更をお願いします。

※事前に本製品にアクセスできる状態であることが必要です。詳しくはユーザーズガイドの Chapter 2 接続編「2.本製品をルーターに 接続する」「5.カメラアプリ「Skylink View」から本製品にアクセスする」を参照ください。 ※スマートフォンと本製品を同じルーターに接続した状態で設定作業をしてください。

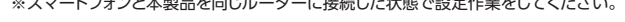

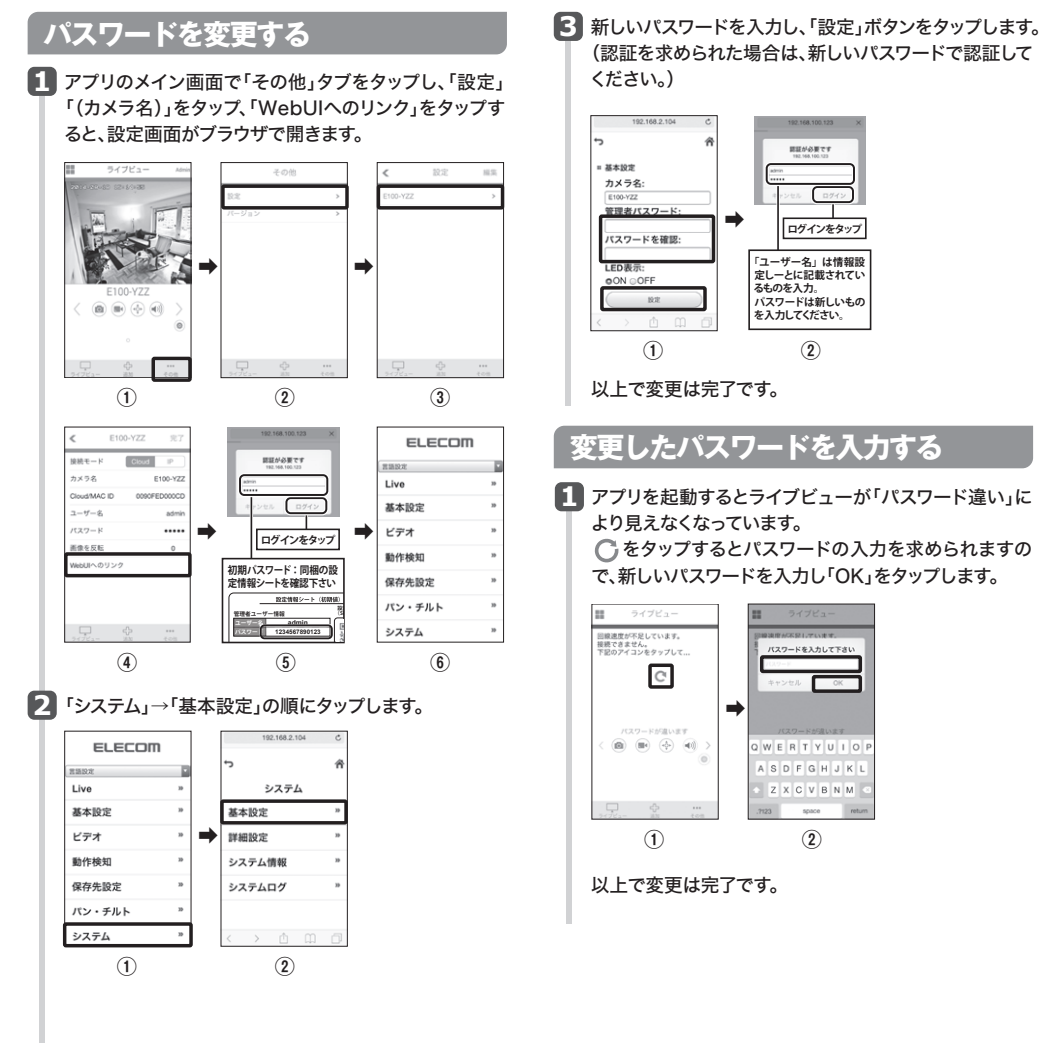